## **Processus d'inscription**

PEP's – Chantier C1

20/02/2020

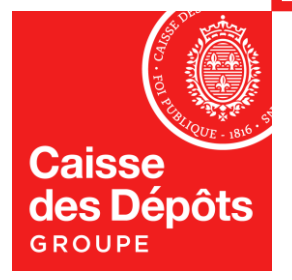

## Sommaire

| 1 | Inscription d'un nouvel employeur              | 3  |
|---|------------------------------------------------|----|
| • | Accéder à PEP's                                | 4  |
|   | Page de connexion                              | 5  |
|   | Etape 1 – Identifier votre établissement       | 6  |
|   | Etape 2 – Créer votre compte<br>administrateur | 11 |
|   | Etape 3 – Finaliser votre inscription          | 15 |

| 02 | Création du mot de passe | 17 |
|----|--------------------------|----|
|    | Courriel de confirmation | 18 |
|    | Création du mot de passe | 19 |

| 03 | Etablissement en cours d'inscription ou déjà inscrit | 23 |
|----|------------------------------------------------------|----|
|    | Page de connexion                                    | 24 |
|    | Etablissement en cours d'inscription                 | 25 |
|    | Renvoi du courriel de validation                     | 26 |
|    | Etablissement déjà inscrit                           | 27 |

Caisse des Dépôts

# 01 Inscription d'un nouvel employeur

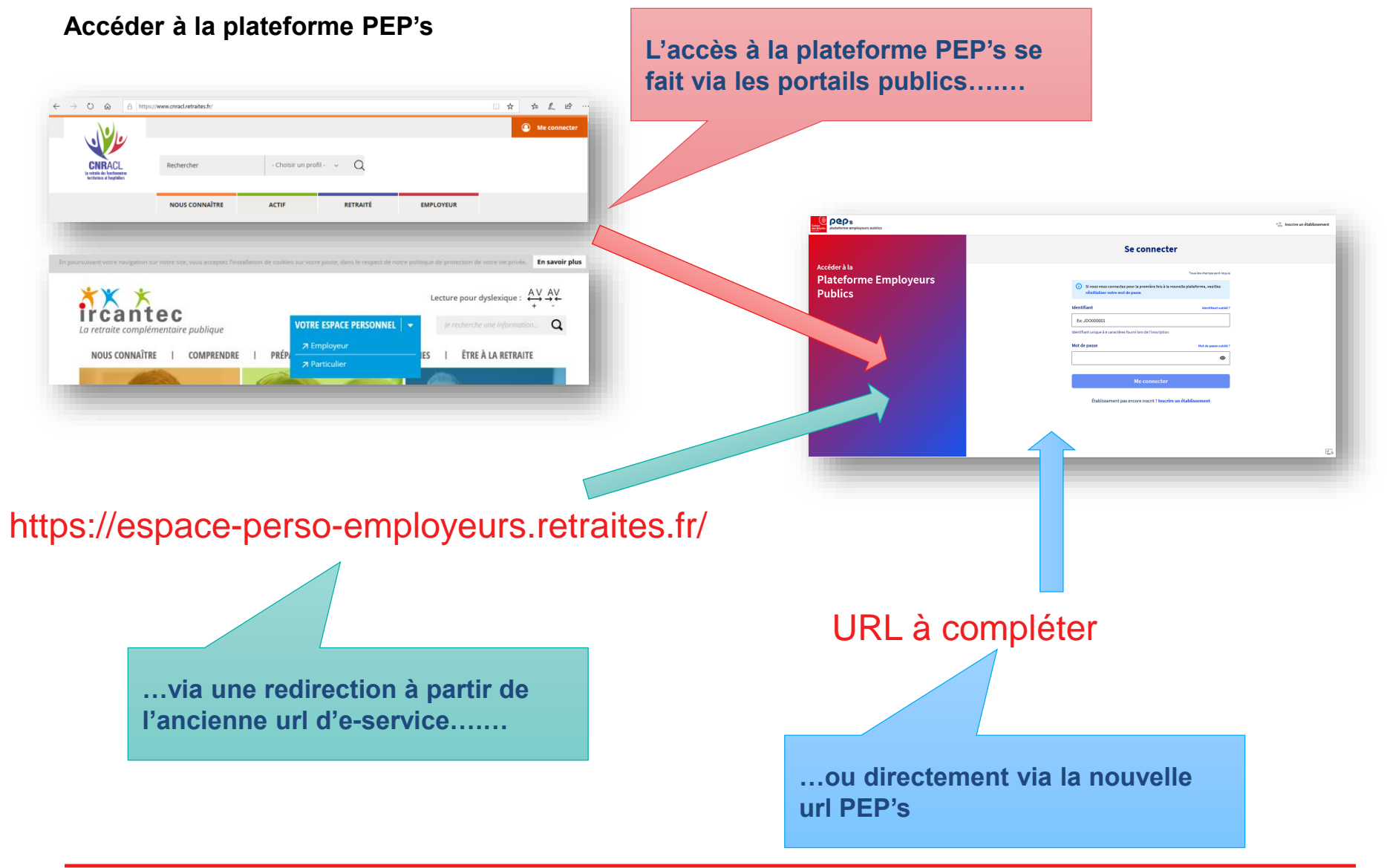

#### Page de connexion

L'inscription d'un établissement peut se faire à partir de la page de connexion PEP's via l'entête...

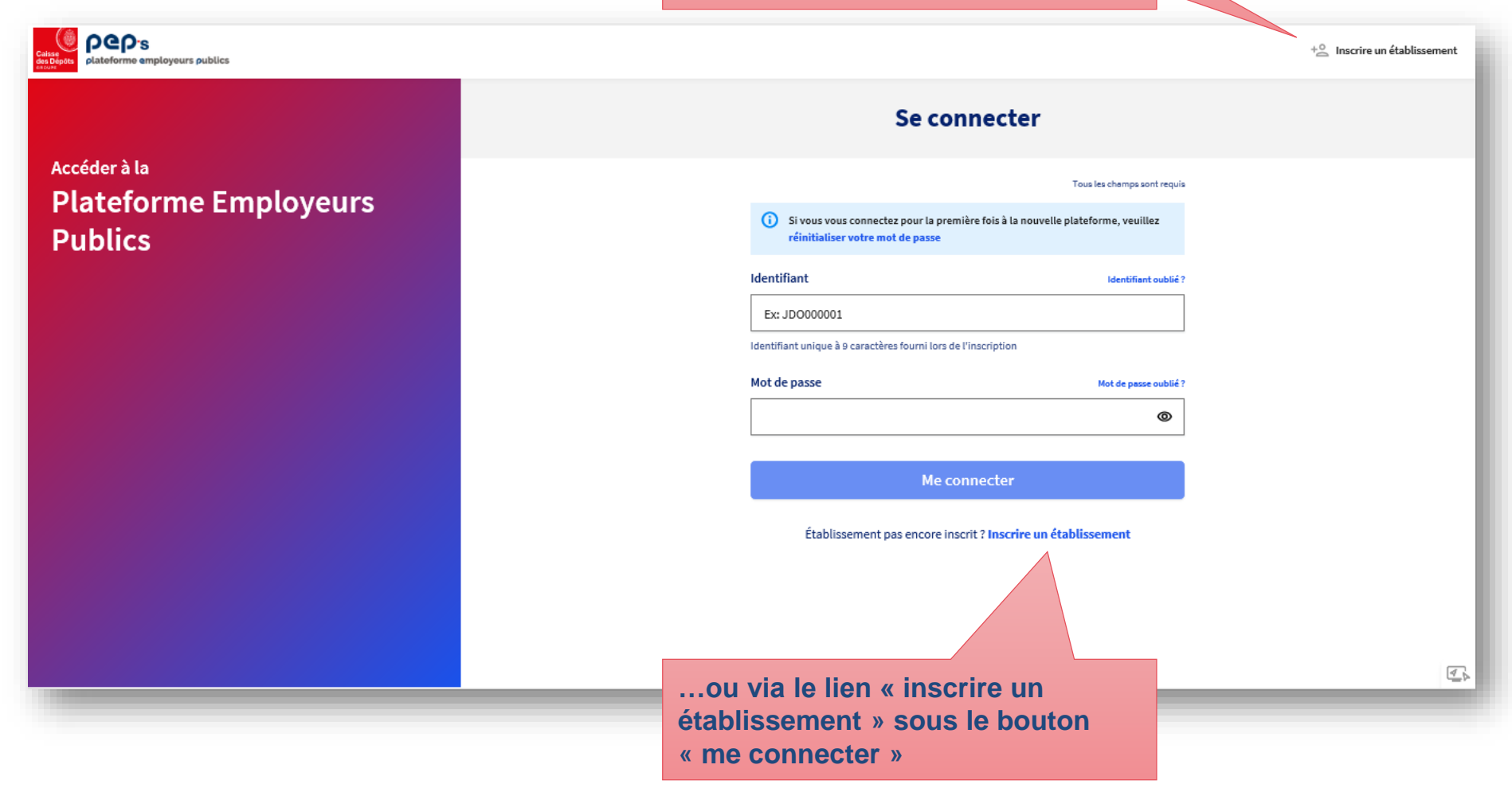

#### Etape 1 – Identifier votre établissement

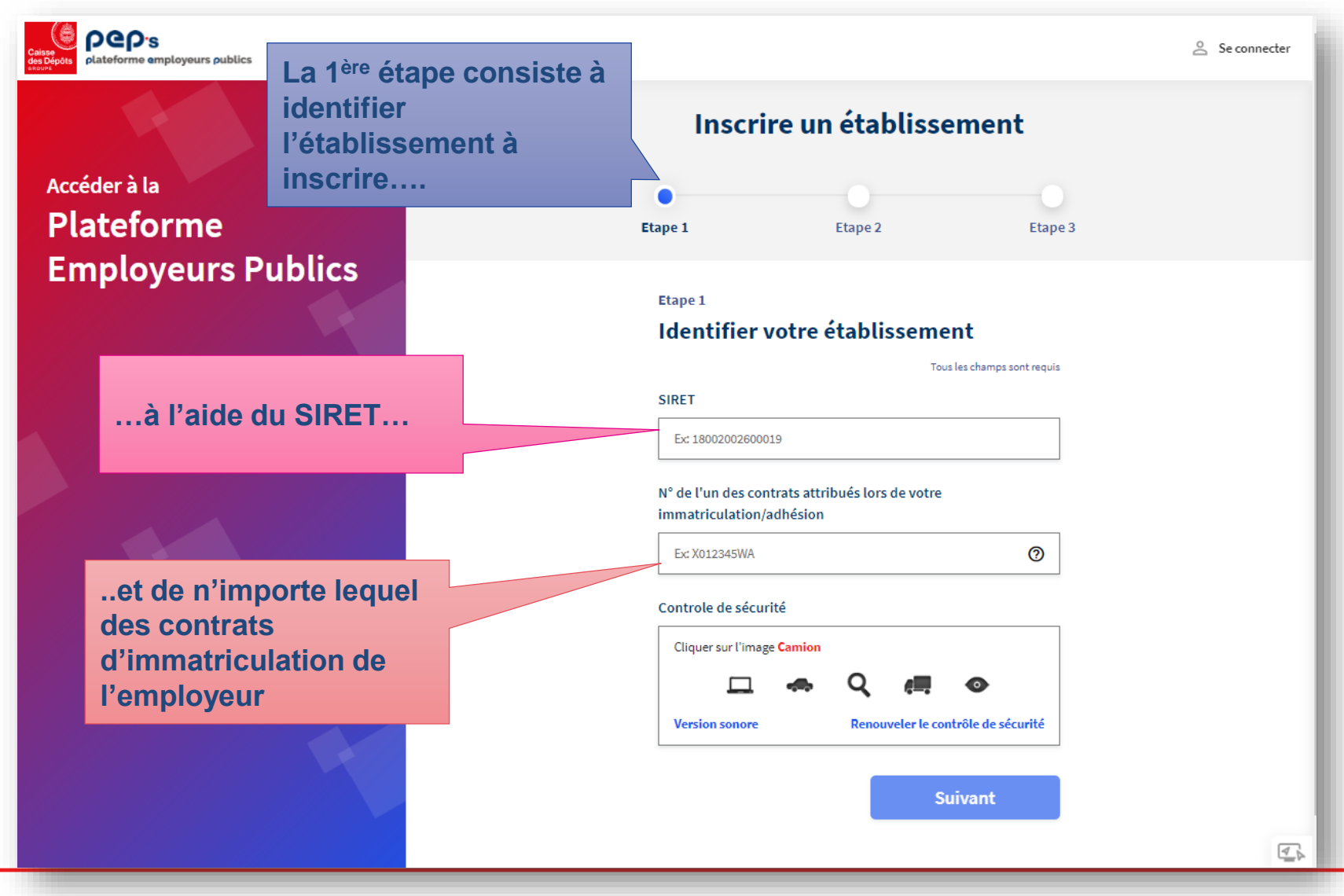

Caisse des Dépôts

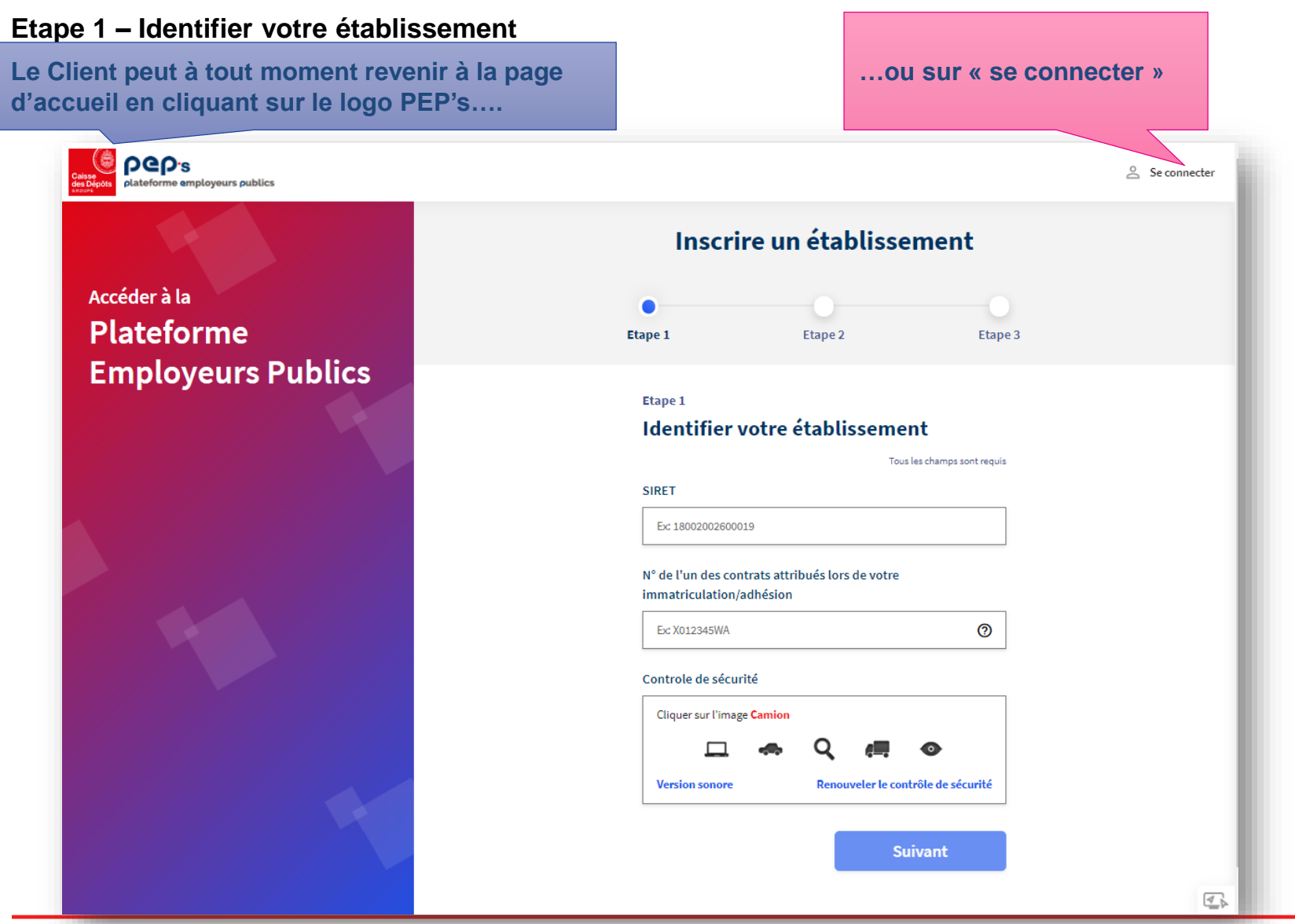

Etape 1 – Identifier votre établissement

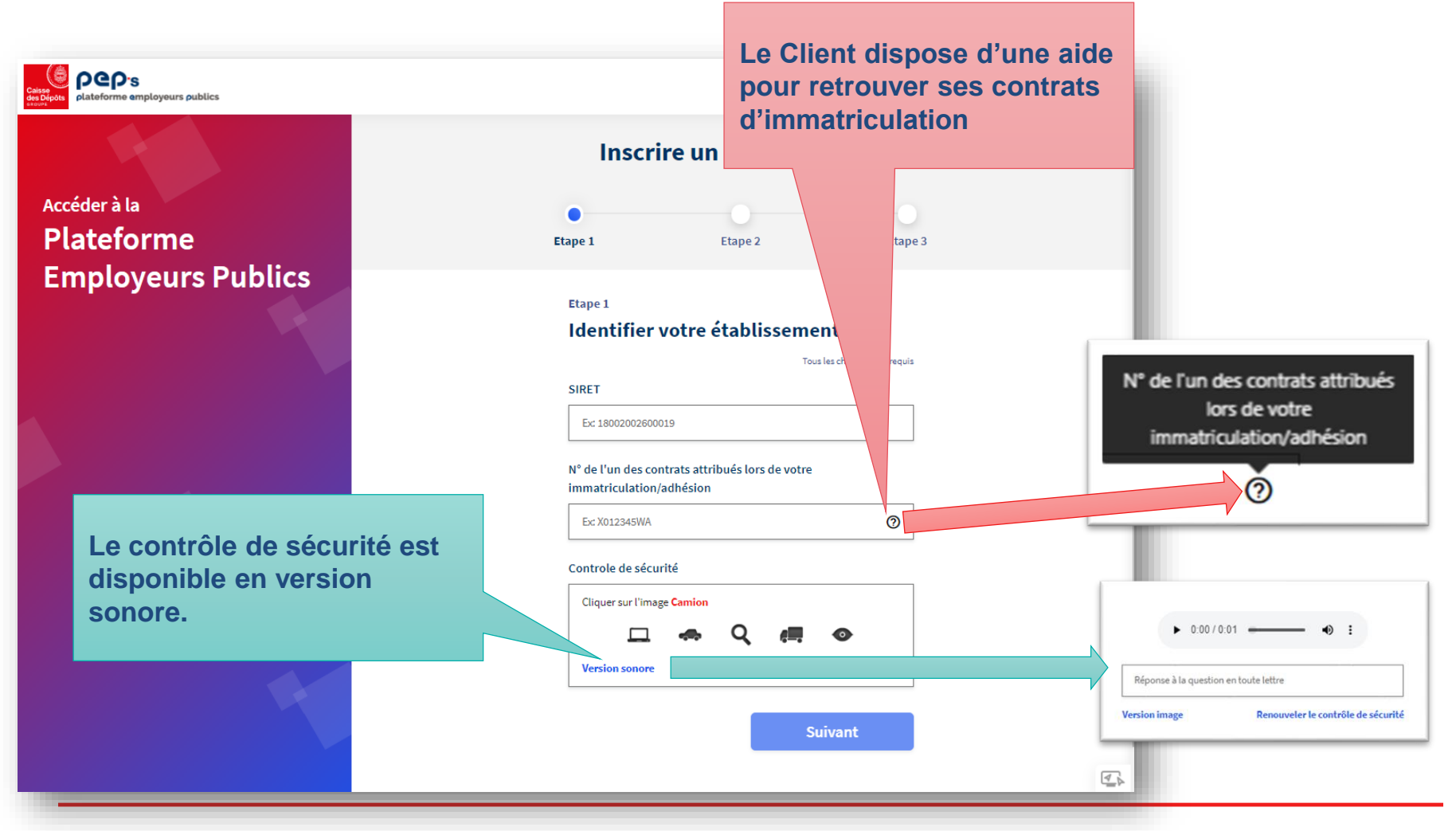

Caisse des Dépôts

#### Etape 1 – Identifier votre établissement

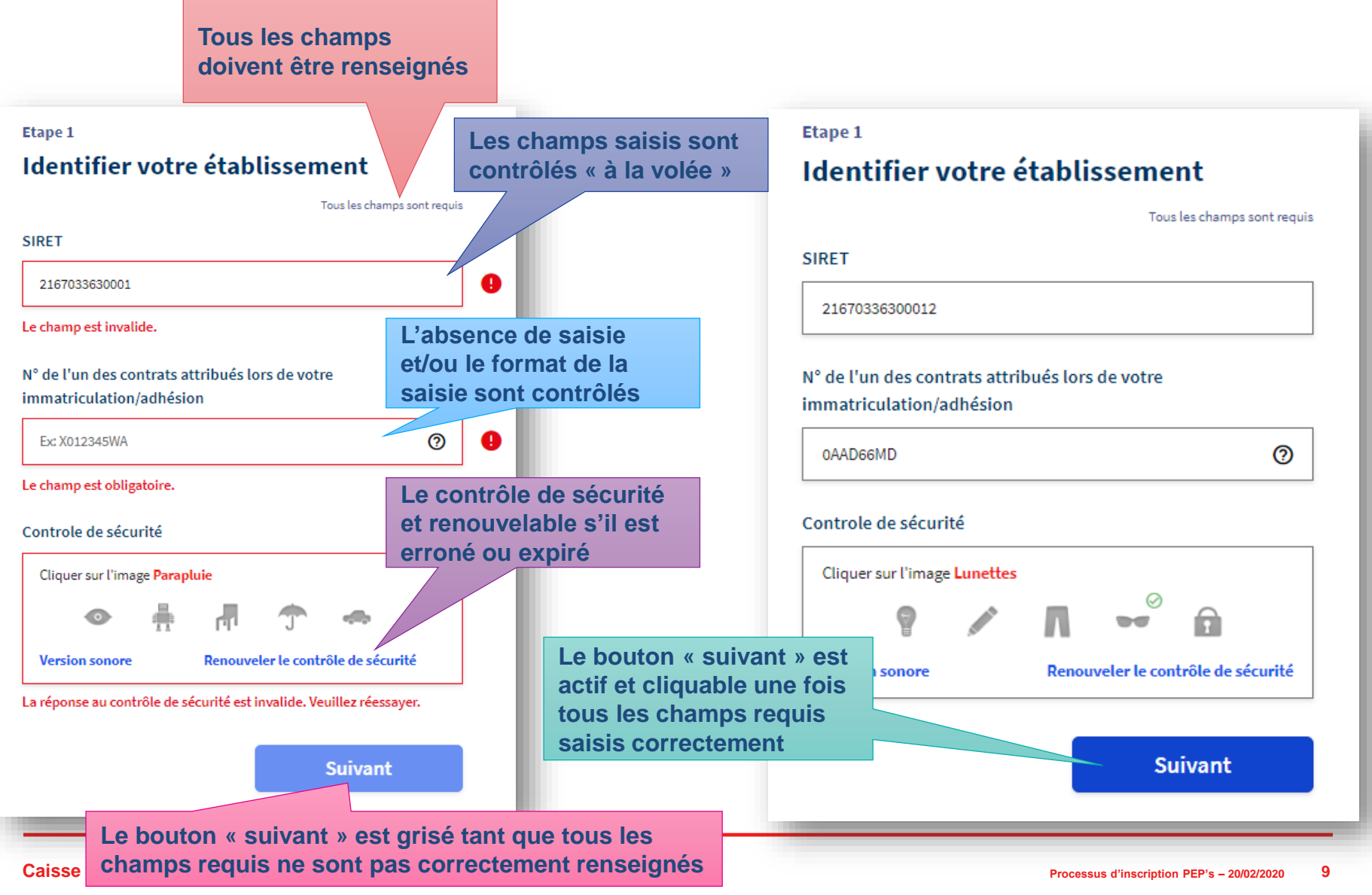

#### Etape 1 – Identifier votre établissement

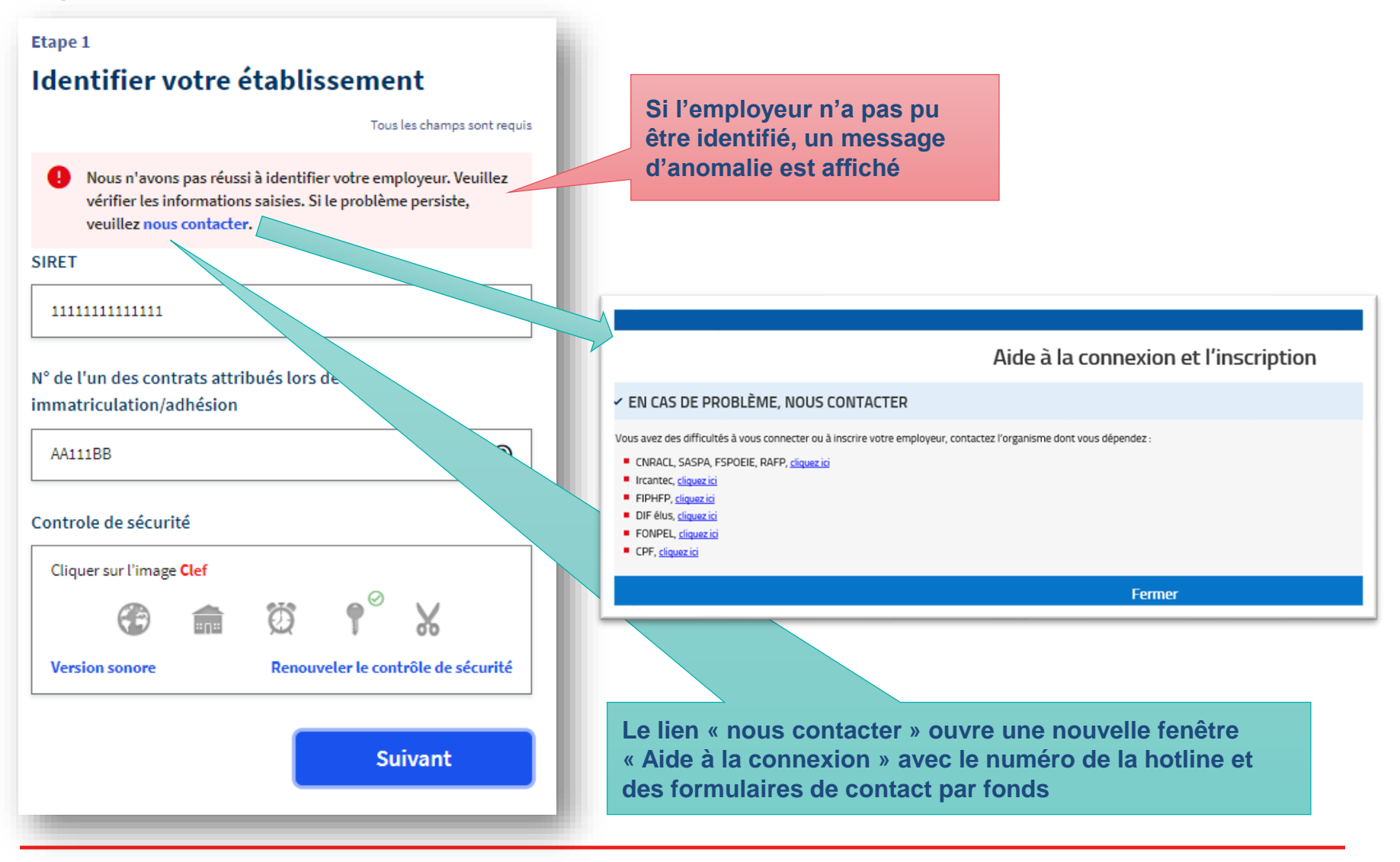

Caisse des Dépôts

#### Etape 2 – Créer votre compte administrateur

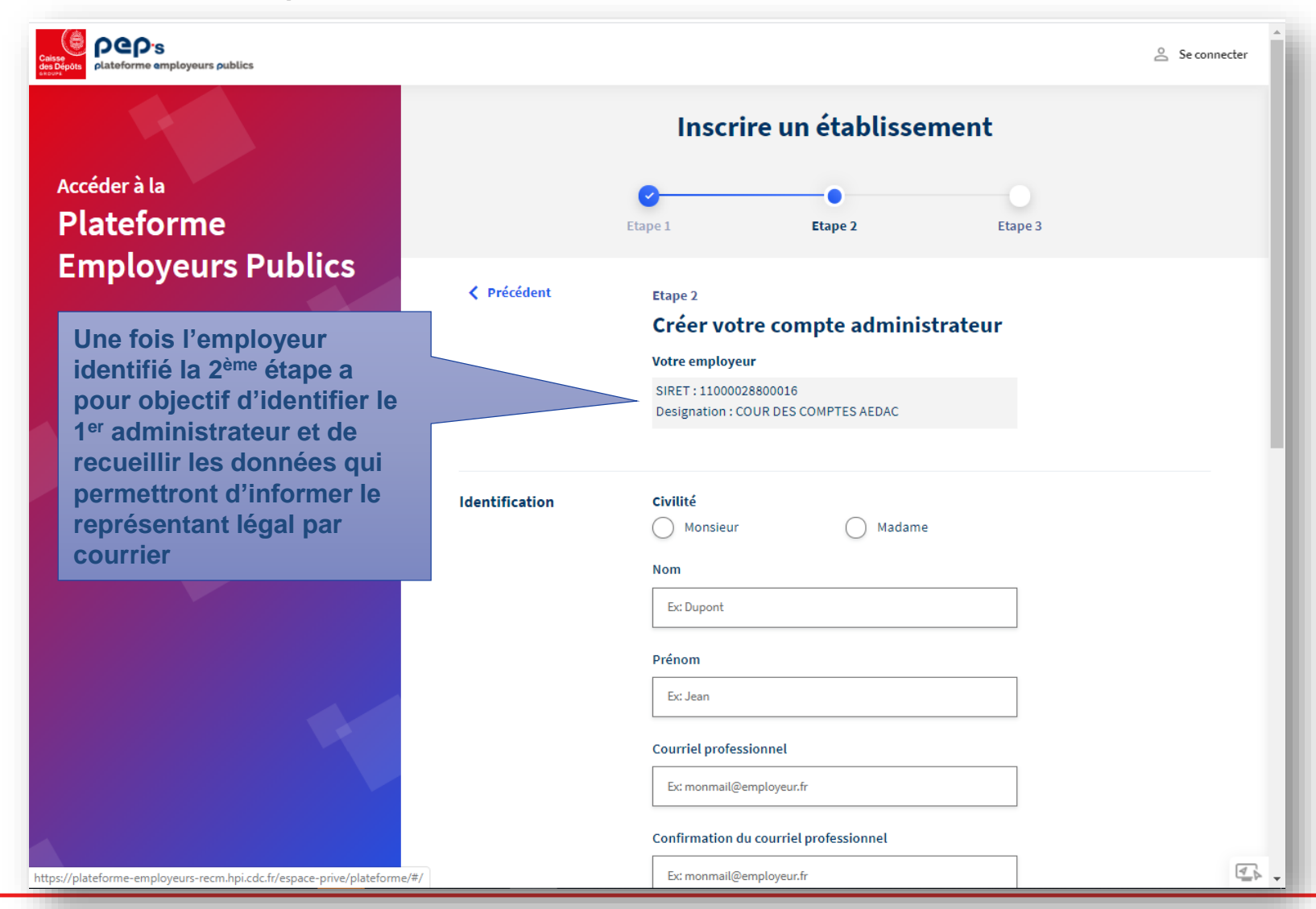

#### Etape 2 – Créer votre compte administrateur

| Accéder à la       Service d'apartenance et/ou fonction         Datesformes       Exbraction Marketing Numérique       Les champs non obligatoires étant minoritaires, ils sont mentionnés en « facultatif »         Voire adresse       complément d'adresse (facultatif)       Exbraction Marketing Numérique       Accéder à la         Voire adresse       complément d'adresse (facultatif)       Exbraction facultatif       Complément.         Complément d'Identification (facultatif)       Exbraction between       Complément.       Complément d'adresse (facultatif)         Exbraction between       Complément d'adresse (facultatif)       Exbraction facultatif       Exbraction facultatif         Complément d'Identification (facultatif)       Exbraction d'adresse (facultatif)       Exbraction d'adresse (facultatif)       Exbraction d'adresse (facultatif)         Exbraction between       Complément d'adresse (facultatif)       Exbractification (facultatif)       Exbractification (facultatif)         Exbraction bergie       Code postal       Vile       Exbraction       Exbractification (facultatification (facultatification                                                                                                    | Calses<br>des Depts<br>des Depts<br>plateforme amployeurs publics |                 |                                                                                   | Se connecter       |
|----------------------------------------------------------------------------------------------------|-------------------------------------------------------------------|-----------------|-----------------------------------------------------------------------------------|--------------------|
| Accéder à la         Plateforme<br>ponjoyeurs Publics         Vire adresse<br>professionnelle         Complément d'adresse (facultati)         Complément d'adresse (facultati)                                                                                                    |                                                                   |                 | Téléphone professionnel fixe                                                      |                    |
| Accéder à la Plateforme Employeurs Publics Urer a dresse professionnelle Urer dr'appartenance et/ou fonction Comptiment d'adresse (facutatif) Ex Burau, batiment Comptiment d'adresse (facutatif) Ex:Buge, pâce Numér et libelié de la voie Ex:Srue du Vergne Lieu-dit, boîte postale (facutatif) Ex:Buge, pâce Numér et libelié de la voie Ex:Srue du Vergne Lieu-dit, boîte postale (facutatif) Ex:Burau, batiment Code postal Srue du Vergne Lieu-dit, boîte postale (facutatif) Ex:Burau, batiment Code postal Srue du Vergne Lieu-dit, boîte postale (facutatif) Ex:Burau, batiment Code postal Srue du Vergne Lieu-dit, boîte postale (facutatif) Ex:Burau, batiment Code postal Srue du Vergne Lieu-dit, boîte postale (facutatif) Ex:Burau, batiment Code postal Srue du Vergne Lieu-dit, boîte postale (facutatif) Ex:Burau, batiment Code postal Srue du Vergne Lieu-dit, boîte postale (facutatif) Ex:Burau, batiment Code postal Srue du Vergne Lieu-dit, boîte postale (facutatif) Ex:Burau, batiment Ex:Burau, batiment Ex:Burau, batim                                                                                                    |                                                                   |                 | Ex: 0556114123                                                                    |                    |
| Plateforme<br>Employeurs Publics       Ex Direction Marketing Numérique       obligatoires étant<br>minoritaires, ils sont<br>mentionnés en<br>« facultatif »         Voire adresse<br>professionnelle       Complément d'adresse (facultatif)       c<br>(facultatif )         Ex Bureau, bitiment       Complément d'identification (facultatif)         Ex: Etage, pièce       Numéro et libellé de la voie         Ex: Strue du Vergne       Leu-dit, boîte postale (facultatif)         Ex: BP410       Ex: Bordeaux         I déchare avoir lu, compris et accepté les Conditions<br>cénérales d'Utilisation         Le bouton « suivant » est grisé tant que tous les champs                                                                                                    | Accéder à la                                                      |                 | Service d'appartenance et/ou fonction                                             | Les champs non     |
| Employeurs Publics       Votre adresse<br>professionnelle       Complément d'adresse (facutati)       mentionnairés, ils sont<br>entionnairés, ils sont<br>entionnairés<br>entionnairés<br>entionnai<br>entionnai<br>entionnairés<br>entionnairés<br>entionnai<br>ention | Plateforme                                                        |                 | Ex: Direction Marketing Numérique                                                 | obligatoires étant |
| Votre adresse<br>professionnelle       Complément d'adresse (facutatif) <ul> <li>© facultatif &gt;</li> <li>© facultatif &gt;</li> <li>© facultatif &gt;</li> </ul> Complément d'identification (facutatif) <ul> <li>© facultatif &gt;</li> </ul> Le: Etage, pièce               Muméro et libellé de la vole <ul> <li>© facultatif</li> <li>© facultatif</li> <li>Ec: Strue du Vergne             <ul> <li>Ueu-dit, boîte postale (facutatif)</li> <li>© facultatif</li> <li>© code postal             <ul> <li>Vile</li> <li>© code postal</li> <li>Vile</li> <li>© de declare avoir lu, compris et accepté les Conditions cénérales d'Utilisation</li> </ul> <ul>             Le bouton « suivant » est grisé tant que tous les champss</ul></li> </ul></li></ul>                                                                                                    | Employeurs Publics                                                |                 |                                                                                   | mentionnés en      |
| professionnelle     Ec: Bureau, bätiment     Complément d'identification (facultatif)   Ex: Etage, pièce     Numéro et libellé de la vole   Ex: Srue du Vergne     Lieu-dit, boîte postale (facultatif)   Ex: BP410   Code postal   Ville   Ex: 3000   Ex: Bordeaux   I de delare avoir lu, compris et accepté les Conditions cénérales d'Utilisation   Le bouton « suivant » est grisé tant que tous les champs                                                                                                    |                                                                   | Votre adresse   | Complément d'adresse (facultatif)                                                 | « facultatif »     |
| Complément d'identification (facultatif)         Ex: Etage, pièce         Numéro et libellé de la voie         Ex: 5 rue du Vergne         Lieu-dit, boîte postale (facultatif)         Ex: 8P410         Code postal       Vile         Ex: 3000       Ex: Bordeaux         Je déclare avoir lu, compris et accepté les Conditions cénérales d'Utilisation         Le bouton « suivant » est grisé tant que tous les champs                                                                                                    |                                                                   | professionnelle | Ex: Bureau, bâtiment                                                              |                    |
| Ex: Etage, pièce     Numéro et libellé de la voie     Ex: 5 rue du Vergne     Lieu-dit, boîte postale (facultatíf)     Ex: BP410     Code postal   Ville   Ex: 3300   Ex: 3300   Ex: 3300   Ex: Sordeaux   I de déclare avoir lu, compris et accepté les Conditions cénérales d'Utilisation   .e bouton « suivant » est grisé tant que tous les champs                                                                                                    |                                                                   |                 | Complément d'identification (facultatif)                                          |                    |
| Numéro et libellé de la voie         Ex: 5 rue du Vergne         Lieu-dit, bôîte postale (facultatif)         Ex: BP410         Code postal       Vile         Ex: 33000       Ex: Bordeaux         Je déclare avoir lu, compris et accepté les Conditions cénérales d'Utilisation         -e bouton « suivant » est grisé tant que tous les champs                                                                                                    |                                                                   |                 | Ex : Etage, pièce                                                                 |                    |
| Ex: 5 rue du Vergne         Lieu-dit, boîte postale (facultatif)         Ex: BP410         Code postal       Ville         Ex: 33000       Ex: Bordeaux         Je déclare avoir lu, compris et accepté les Conditions cénérales d'Utilisation         -e bouton « suivant » est grisé tant que tous les champs                                                                                                    |                                                                   |                 | Numéro et libellé de la voie                                                      |                    |
| Lieu-dit, boîte postale (facultatif)<br>Ex: BP410<br>Code postal Ville<br>Ex: 33000 Ex: Bordeaux<br>Je déclare avoir lu, compris et accepté les Conditions<br>Cénérales d'Utilisation<br>-e bouton « suivant » est grisé tant que tous les champs                                                                                                    |                                                                   |                 | Ex: 5 rue du Vergne                                                               |                    |
| Eter-dri, bote postate (ractuality)         Et: BP410         Code postal       Vile         Et: 33000       Et: Bordeaux         Je déclare avoir lu, compris et accepté les Conditions         Générales d'Utilisation                                                                                                    |                                                                   |                 | Liquidit hoîte postale (facultatif)                                               |                    |
| Code postal       Ville         Ex: 33000       Ex: Bordeaux         Je déclare avoir lu, compris et accepté les Conditions         Générales d'Utilisation                                                                                                    |                                                                   |                 | Ex: BP410                                                                         |                    |
| Code postal Ville<br>Ex: 33000 Ex: Bordeaux<br>Je déclare avoir lu, compris et accepté les Conditions<br>Générales d'Utilisation<br>-e bouton « suivant » est grisé tant que tous les champs                                                                                                    |                                                                   |                 |                                                                                   |                    |
| Le source avoir lu, compris et accepté les Conditions<br>Générales d'Utilisation                                                                                                    |                                                                   |                 | Code postal Ville                                                                 |                    |
| _e bouton « suivant » est grisé tant que tous les champs                                                                                                    |                                                                   |                 | EX: 33000 EX: Bordeaux                                                            |                    |
| Le bouton « suivant » est grisé tant que tous les champs                                                                                                    |                                                                   |                 | Je déclare avoir lu, compris et accepté les Conditions<br>Générales d'Utilisation |                    |
|                                                                                                    | Le bouton « suivant » est grisé tant que t                        | ous les cham    | nps                                                                               |                    |
| equis ne sont pas correctement renseignés       Suivant         https://plateforme-employeurs-recm.hpi.cdc.fr/espace-prive/plateforme/#/       Suivant                                                                                                    | requis ne sont pas correctement renseig                           | nés             | Suivant                                                                           | <u>4</u>           |

Caisse des Dépôts

#### Etape 2 – Créer votre compte administrateur

| Civilité                                                         |                                               |
|------------------------------------------------------------------|-----------------------------------------------|
| Monsieur Madame                                                  |                                               |
| Nom                                                              |                                               |
| Louty                                                            |                                               |
| Prénom                                                           | Les deux courriels<br>doivent être identiques |
| Pierre-Henry                                                     | et le format des                              |
| Courriel professionnel                                           | courriels est contrôlé                        |
| pierre-henry.louty@caissedesdepots.fr                            | Le copier/coller est                          |
|                                                                  | Impossible pour la                            |
| Confirmation du courriel professionnel                           | commation de courrei.                         |
| pierre-henrry.louty@caissedesdepots.fr .                         |                                               |
| Les deux courriels doivent être identiques                       | Les champs saisis sont                        |
| Téléphone professionnel fixe                                     | contrôlés « à la volée »                      |
| 06#1051938                                                       |                                               |
| Le champs téléphone doit être un numéro de téléphone fixe valide | Le format (ex : seuls les                     |
| Service d'appartenance et/ou fonction                            | numéro fixe sont<br>autorisés)                |
| Ex: Direction Marketing Numérique                                |                                               |
| Le champ est obligatoire.                                        | et/ou l'absence de saisie sont contrôlés      |

#### Etape 2 – Créer votre compte administrateur

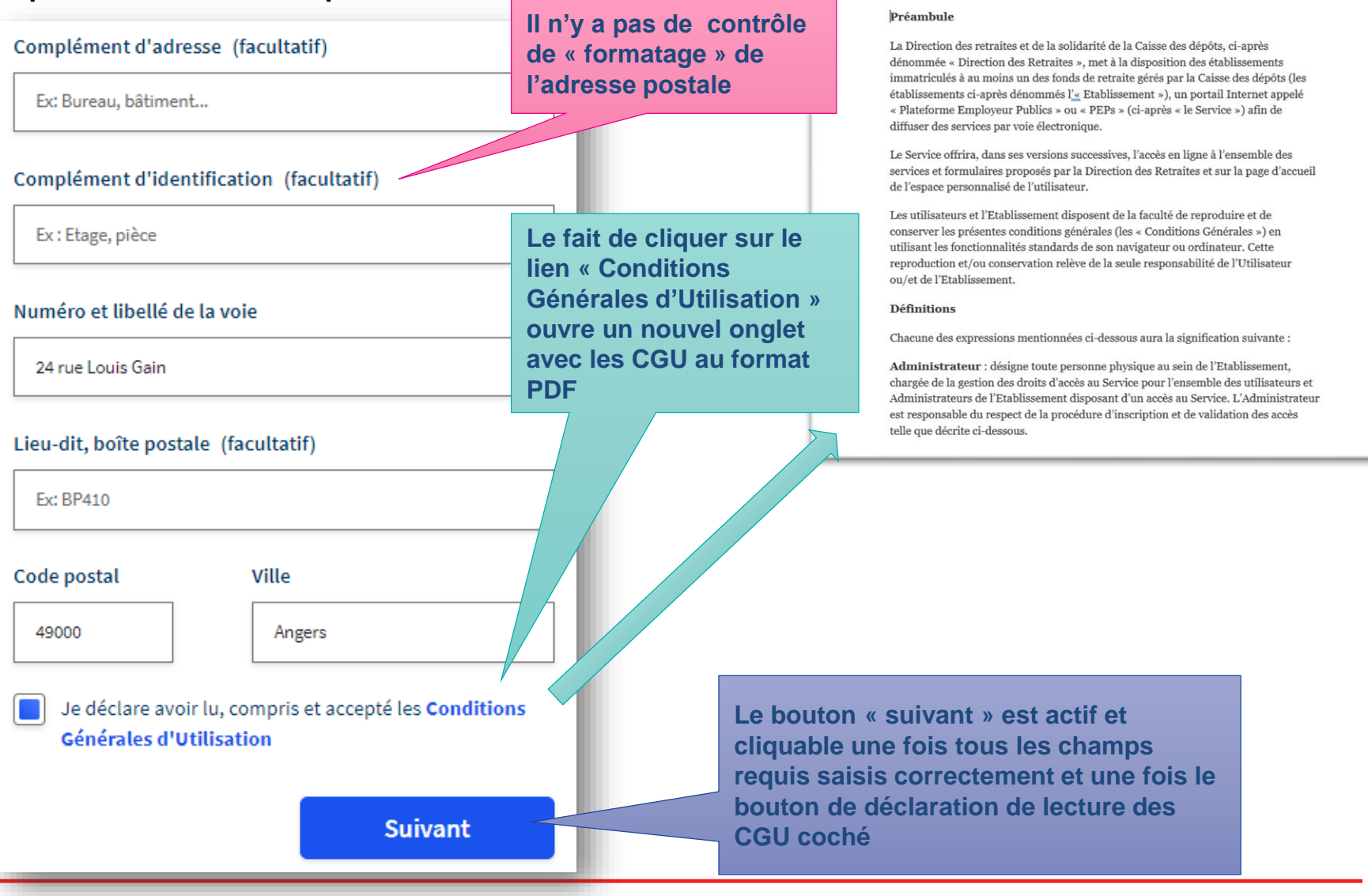

#### Etape 3 – Finaliser votre inscription

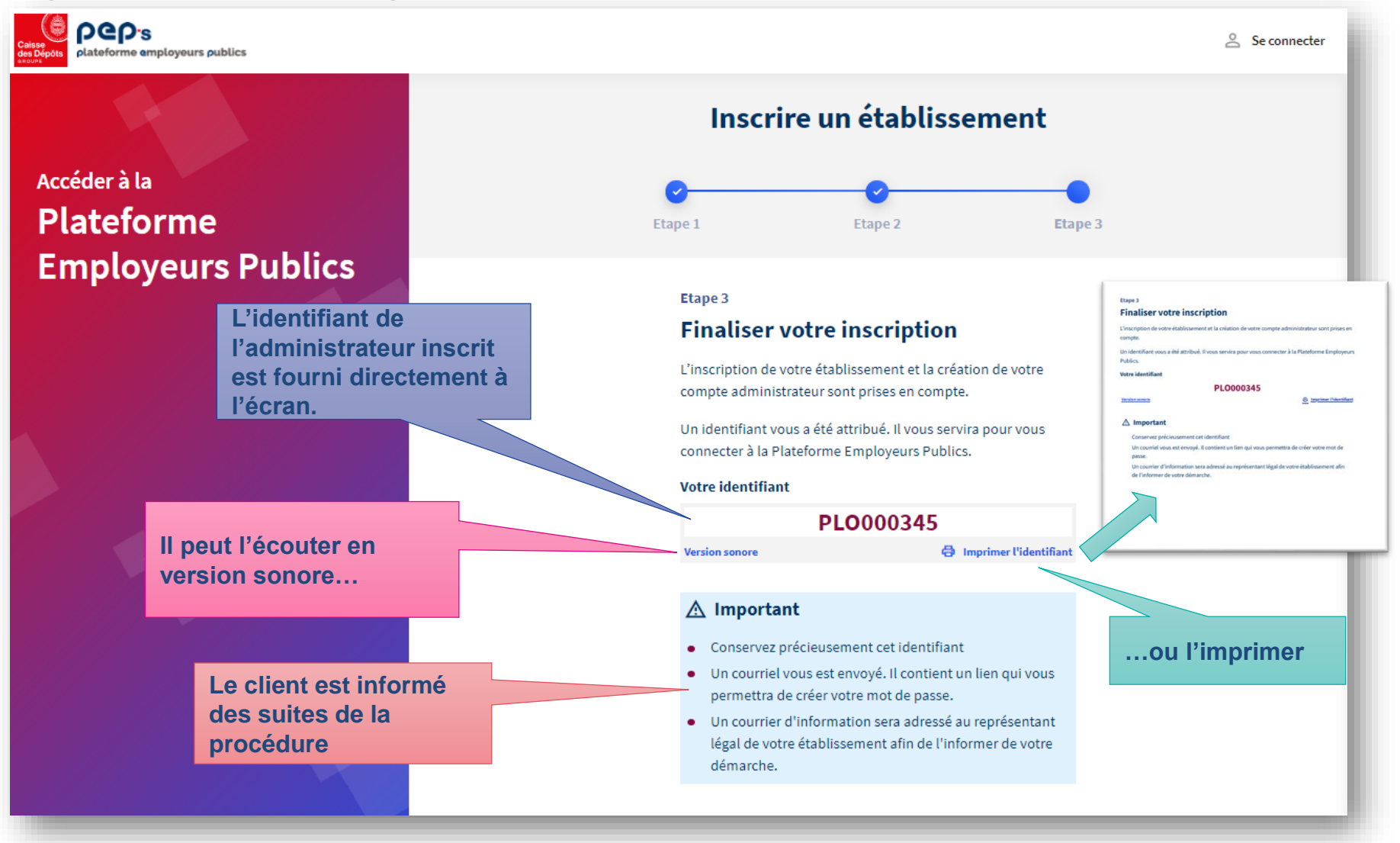

Caisse des Dépôts

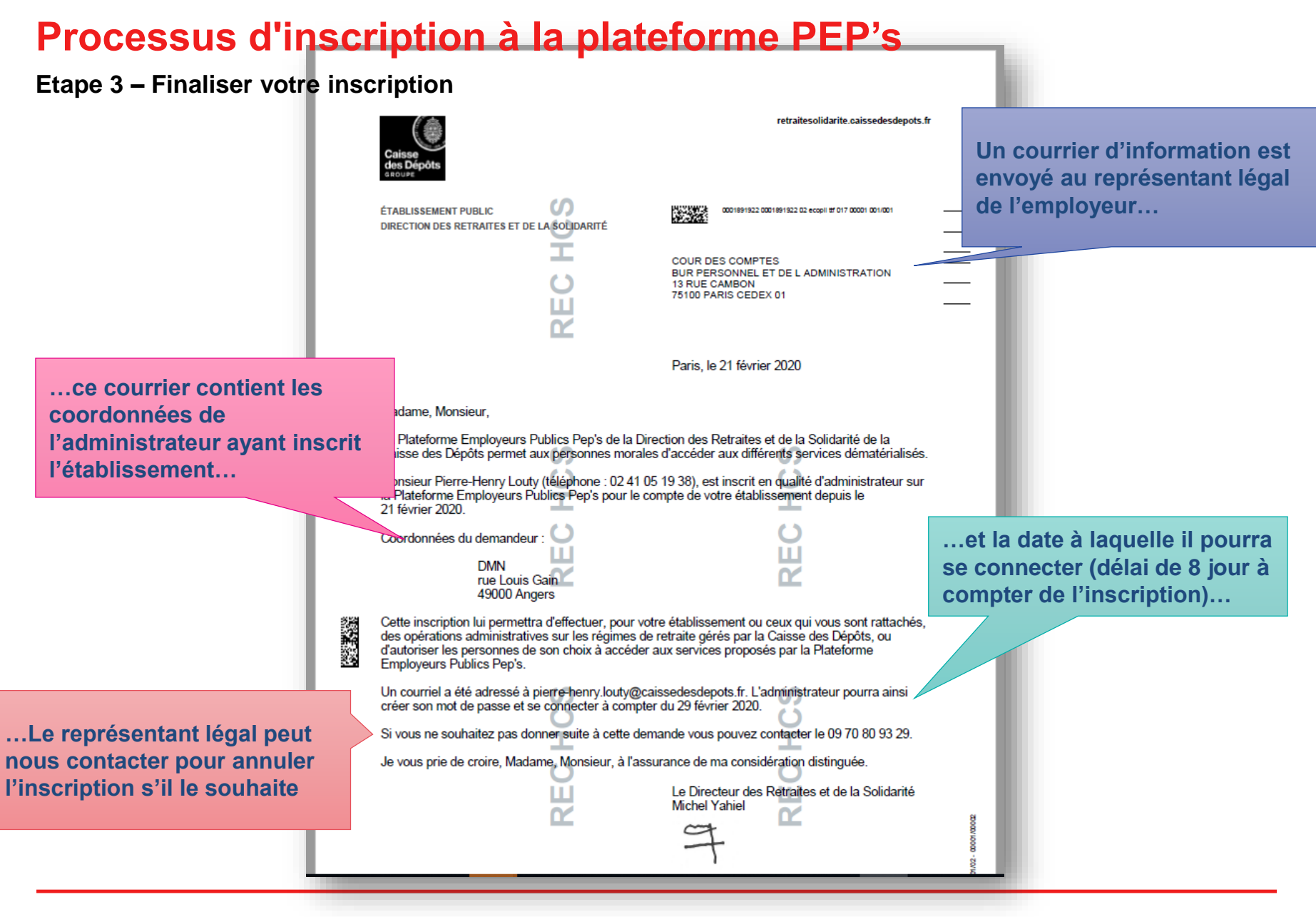

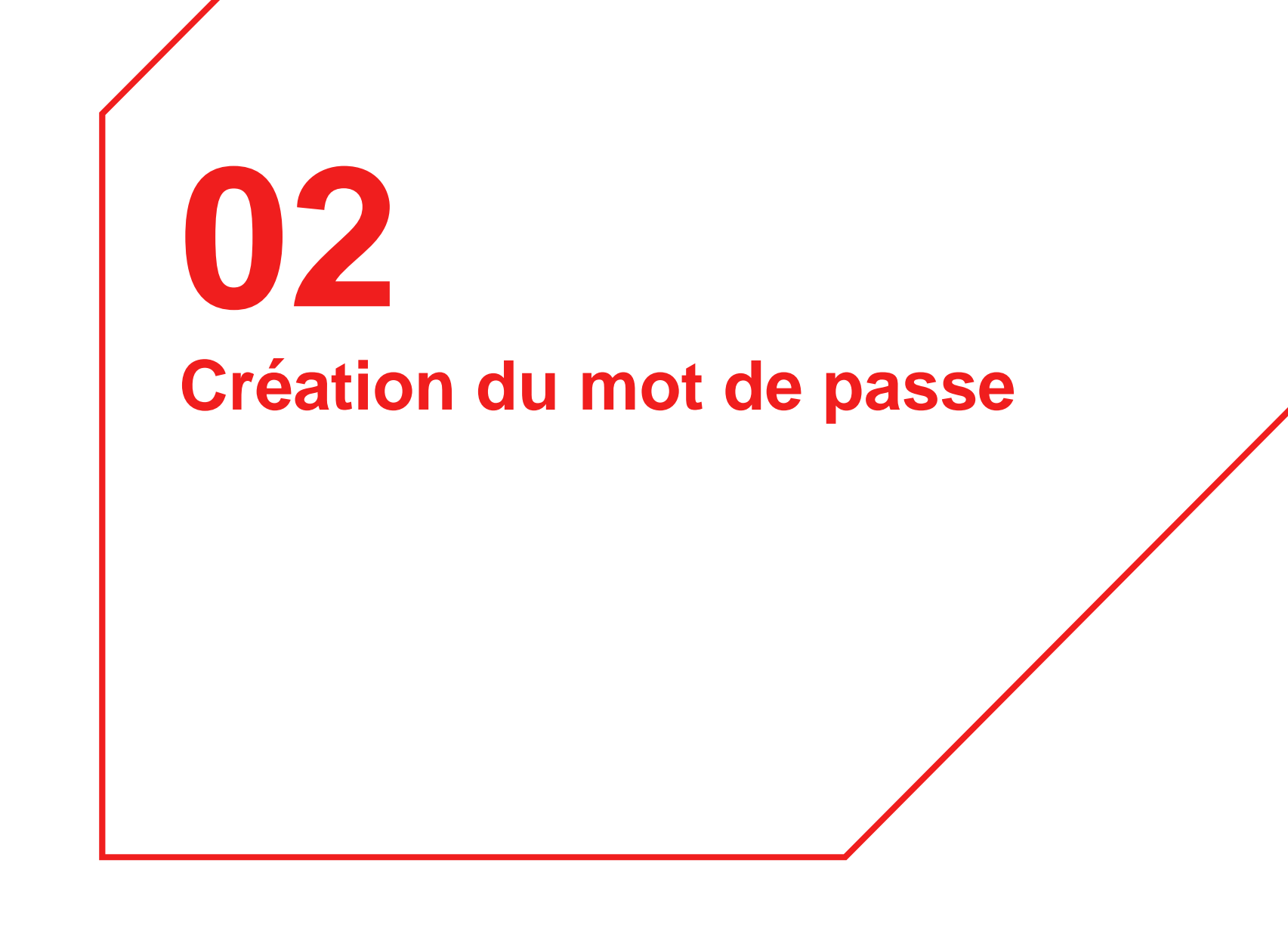

#### **Courriel de confirmation**

Un courriel de création du mot de passe est envoyé à l'administrateur ayant effectué l'inscription

| plateforme-employeur-drs                                                                                               | @caissedesdepots.fr                                                     | Louty, Pierre-Henry                                                           |                         |
|----------------------------------------------------------------------------------------------------|-------------------------------------------------------------------------|-------------------------------------------------------------------------------|-------------------------|
| (RECETTE-M) Votre inscrip                                                                                              | tion à la Plateforme E                                                  | mployeurs Publics                                                             |                         |
| ) En cas de problème lié à l'affichage de ce m                                                                         | essage, cliquez ici pour l'affi                                         | cher dans un navigateur web.                                                  |                         |
|                                                                                                    |                                                                         |                                                                               |                         |
|                                                                                                    |                                                                         |                                                                               |                         |
| accessor pictures ampleyeurs publics                                                                                   |                                                                         |                                                                               |                         |
| Vous pouvez créer votre mot de pa                                                                                      | sse                                                                     |                                                                               |                         |
|                                                                                                    |                                                                         |                                                                               |                         |
| Bonjour Monsieur Louty,                                                                                                |                                                                         |                                                                               |                         |
|                                                                                                    |                                                                         |                                                                               |                         |
| Vous avez inscrit l'etablissement COMMUNE BONDY                                                                        | GC901 a la Plateforme Employeu                                          | rs Publics Pep's le 20/02/2020, Nous                                          | vous en remercions.     |
| Pour finaliser l'inscription, vous devez créer votre m                                                                 | iot de passe.                                                           |                                                                               | /                       |
|                                                                                                    | Le fait                                                                 | de cliquer sur « Cro                                                          | eer mon mot de          |
| Créer mon mot de passe                                                                                                 |                                                                         | » ouvre une page u<br>se dans le navigate                                     |                         |
|                                                                                                    | uc pat                                                                  | se dans le navigate                                                           |                         |
| Attention ! Pour des raisons de sécurité, vous avez                                                                    | 15 jours pour le créer. Passé ce de<br>informé de votre démarche par ce | élai, vous devrez procéder à une nouv<br>urrier à l'adresse HOTEL DE VILLE ES | velle inscription.      |
| Le représentant legal de You'e établissement à étér                                                                    | norme de voue demarche par co                                           |                                                                               |                         |
| Nous vous informons que vous pourrez accéder à l'                                                                      | ansemble des services de la Platef                                      | orme Employeurs Publics Pep's à corr                                          | npter du 28/02/2020.    |
| A bientôt sur la Plateforme Employeurs Publics Peo                                                                     | 'e.                                                                     |                                                                               |                         |
|                                                                                                    |                                                                         | L'administra                                                                  | tour dianogo do 15 jour |
|                                                                                                    |                                                                         | L auministra                                                                  | son inscription Au-dol  |
| L'assistance technique de la plateforme Plateforme E<br>Direction des Retraites et de la Solidarité - Caisse des Dépôt | mployeurs Publics Pep's                                                 | de ce délai                                                                   | son compte est supprin  |
| Accéder à la Plateforme Employeurs Publics Pep's                                                                       |                                                                         | et il devra re                                                                | commencer l'inscriptio  |
|                                                                                                    |                                                                         |                                                                               |                         |

L'administrateur est informé qu'il pourra se connecter 8 jours après son inscription

#### Création du mot de passe

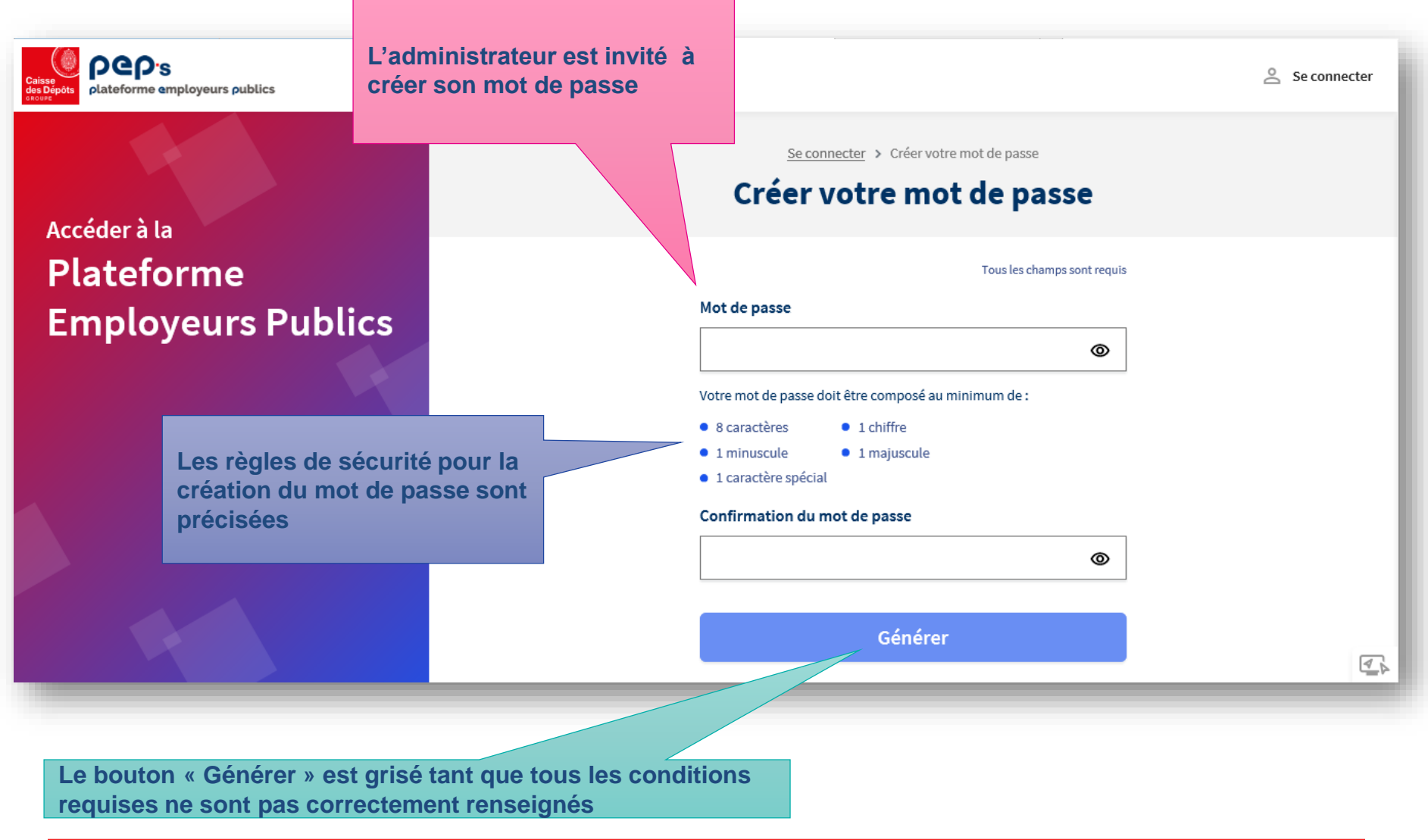

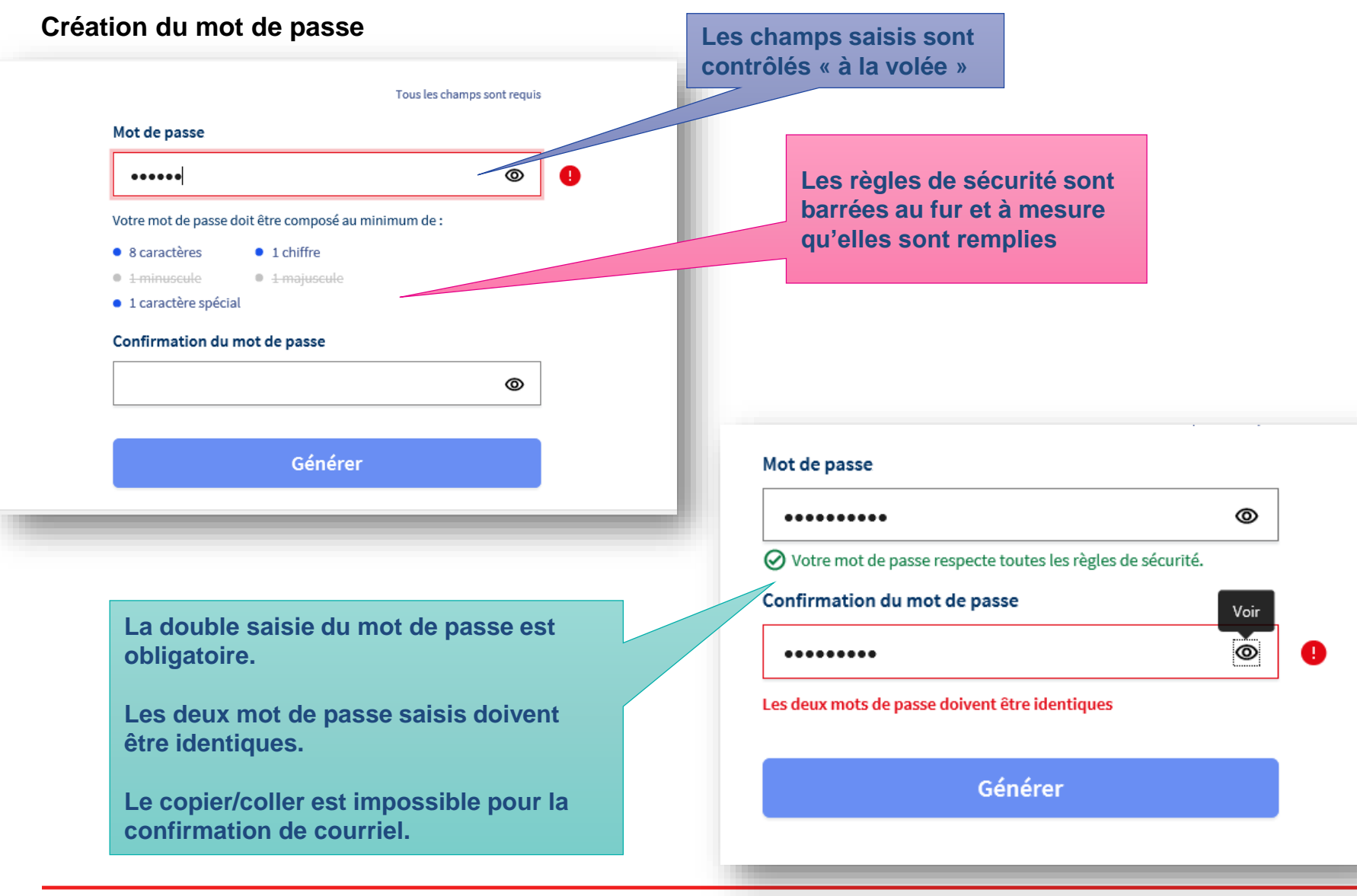

#### Création du mot de passe

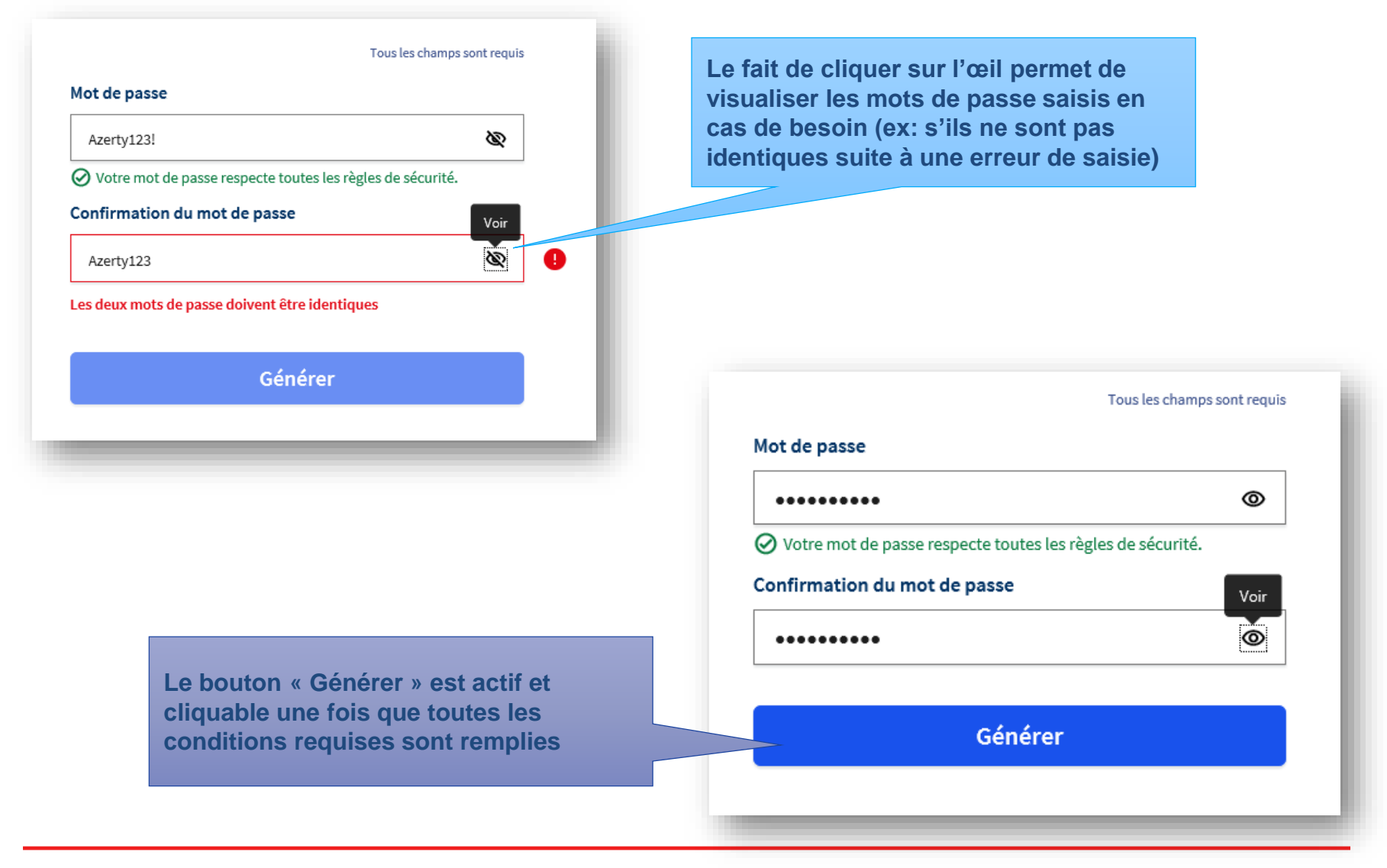

Caisse des Dépôts

Le Client peut à tout moment revenir à la page ...ou sur « se connecter » d'accueil en cliquant sur le logo PEP's.... **beb**s Se connecter lateforme employeurs publics Se connecter > Créer votre mot de passe Créer votre mot de passe Accéder à la **Plateforme** Votre mot de passe a bien été créé. **Employeurs Publics** Vous pourrez accéder à l'ensemble des services de la Plateforme Employeurs Publics à compter du 28/02/2020. Nous vous informerons par courriel dès que vous pourrez accéder à votre espace Le client est informé des suites de la Le fait de cliquer sur le bouton procédure (date de connexion possible en « Générer » ouvre un écran de envoi d'un courriel l'informant qu'il peut confirmation se connecter le jour J)

# Etablissement en cours d'inscription ou déjà inscrit

03

#### Identifier votre établissement

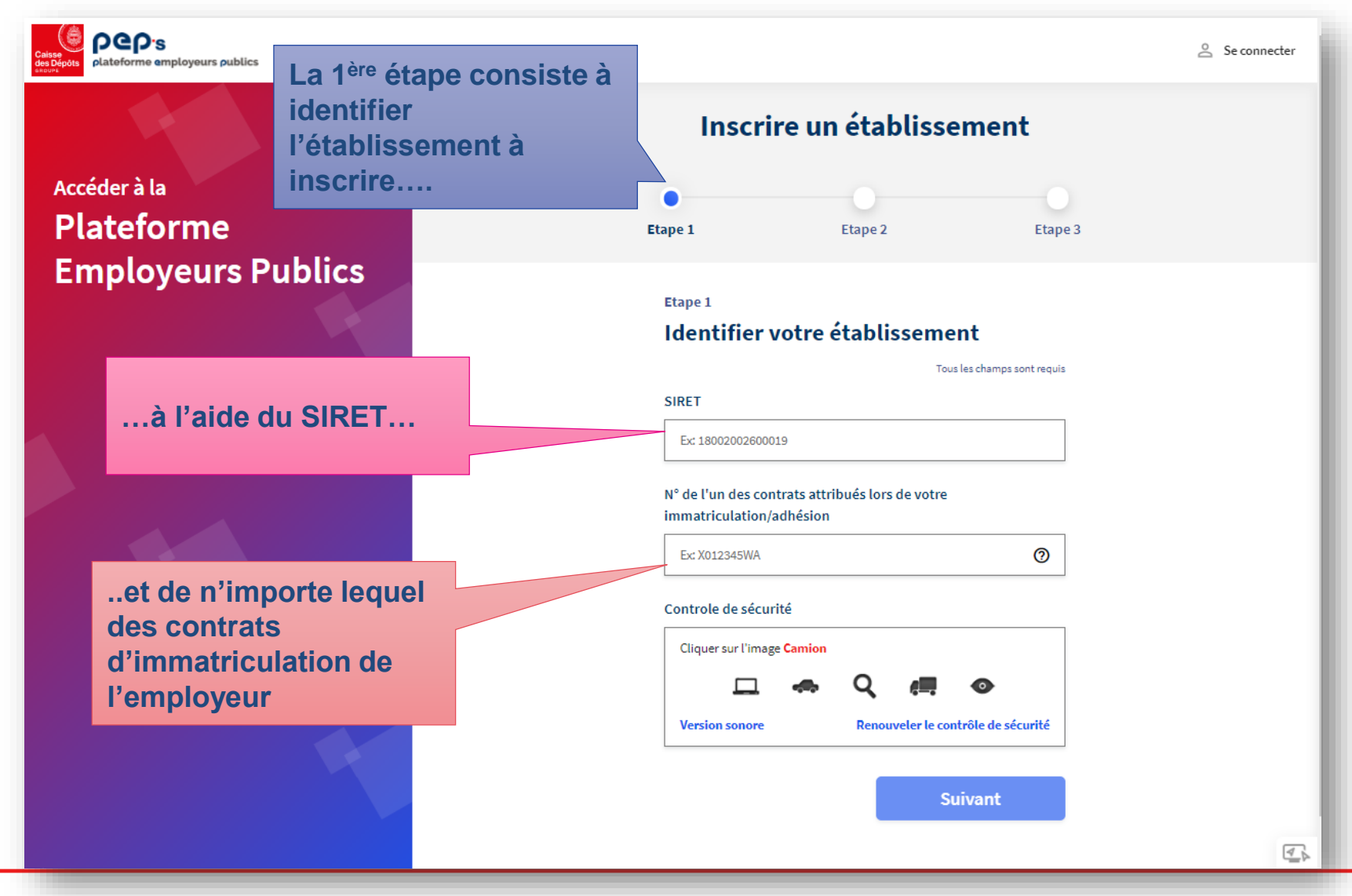

#### Etablissement en cours d'inscription

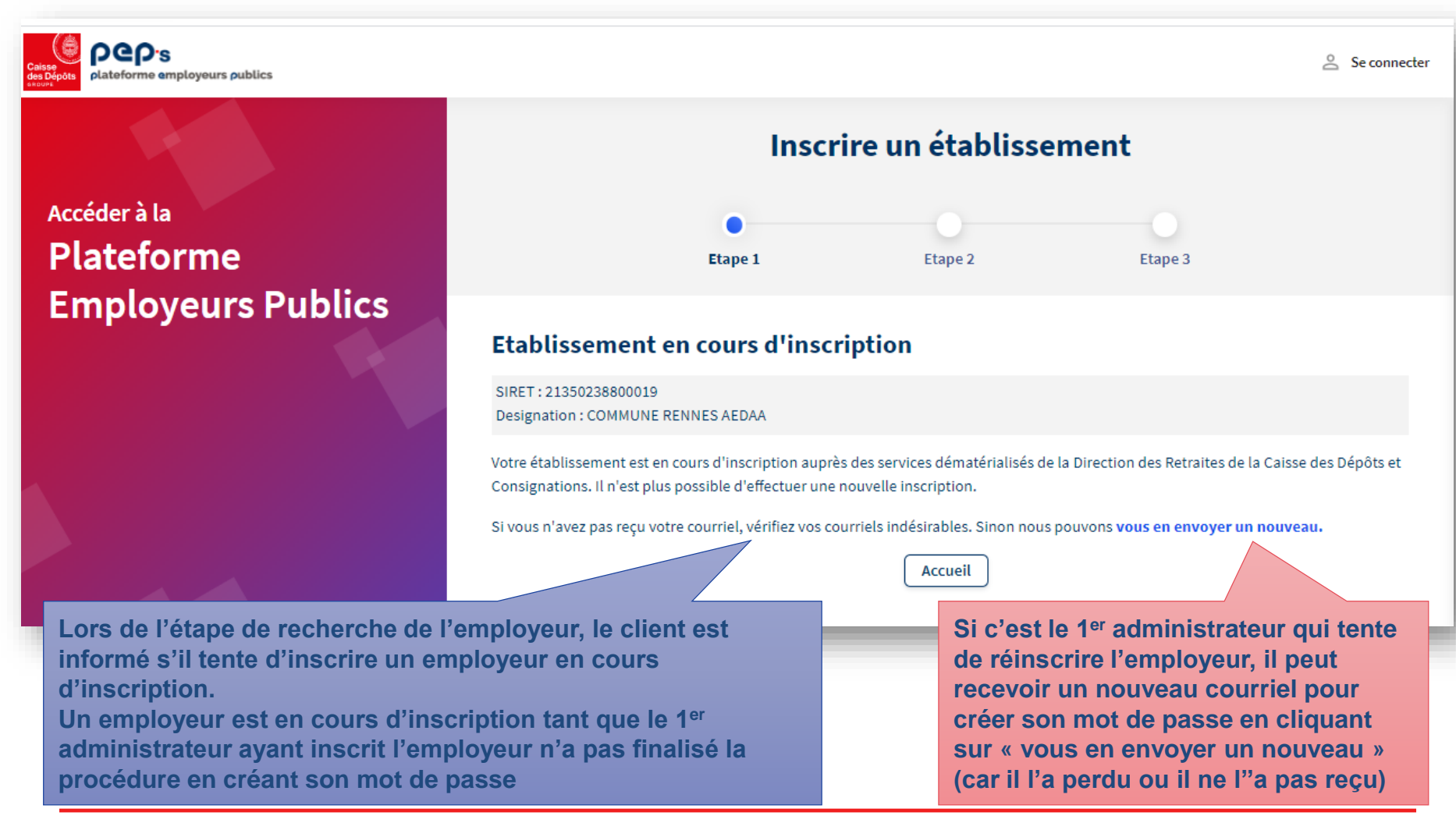

#### Renvoi du courriel de validation

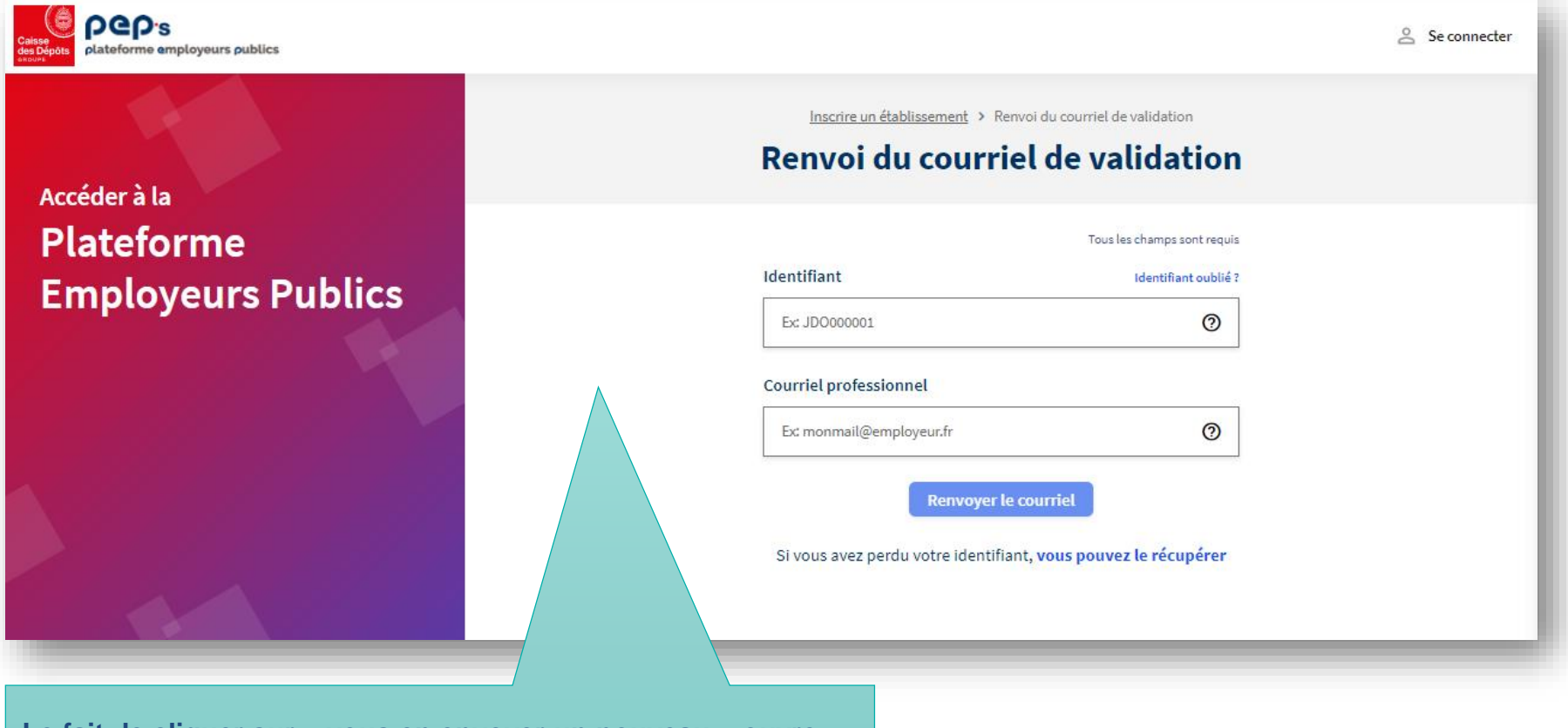

Le fait de cliquer sur « vous en envoyer un nouveau » ouvre une fenêtre de renvoi du courriel de validation

La procédure de renvoi du courriel de validation est la même que celle de régénération du mot de passe

Caisse des Dépôts

#### Etablissement déjà inscrit

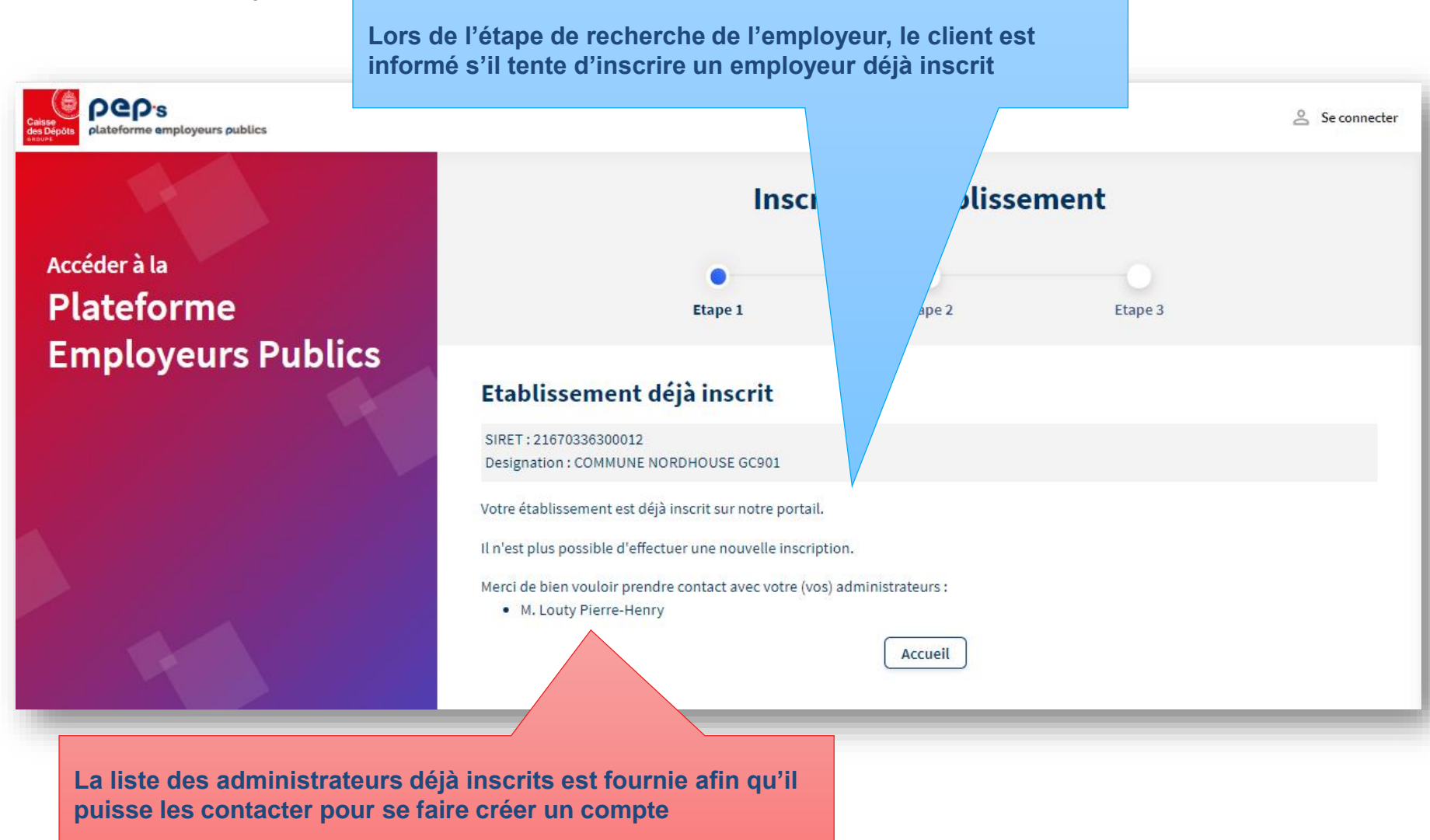

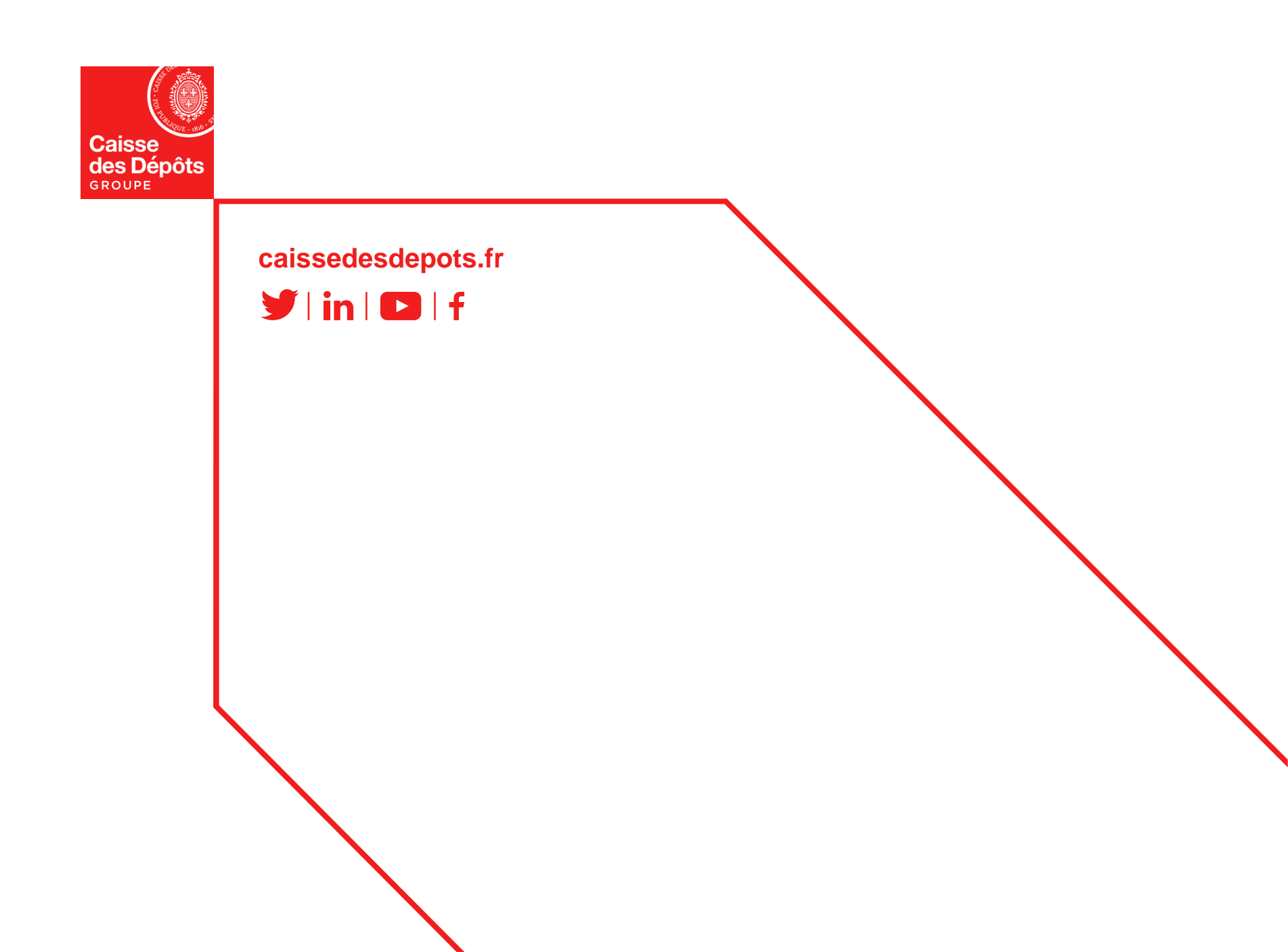